## STUDENT PLANNING AND DISTRIBUTION REQUIREMENT COURSES

To find a complete list of courses for the upcoming semester, follow these steps:

- 1. Go to the Course Catalog tab
- 2. Choose Advanced Search
- 3. In the Term field (top of screen), select the term for which you are looking for courses, e.g. Spring 2025
- 4. In the Course Type field (bottom of screen), select the distribution requirement you are looking for courses to fill, e.g. GCJD
- 5. Click Search

You should see a full list of upcoming courses in the selected term that can apply to this requirement.

Note: if you use the Search button next to a distribution requirement on the Progress tab, it may not provide you with a list of all the courses available in the term you're seeking that can apply to that requirement. Special topics offerings with course numbers for which some topics apply to the requirement, but others don't, will not display in a Progress tab course search. You must follow the steps above to see the complete list of offerings that apply to that requirement for that semester.